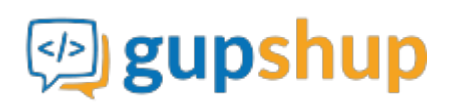

# Embed Android SDK in to a workforce marketplace app.

## **Objective:**

To embed smart messaging in to an existing Android app for workforce marketplace

### Implementation:

### Method 1:

Place Teamcht.aar file in project's lib folder and add the following lines to app's gradle file.:

```
android {
    .
    .
    packagingOptions {
        exclude 'META-INF/LICENSE'
        exclude 'META-INF/NOTICE'
        exclude 'META-INF/NOTICE.txt'
        exclude 'META-INF/LICENSE.txt'
    }
    .
    .
}
repositories{
    flatDir{
        dirs 'libs'
    }
}
dependencies {
    .
    .
    compile(name:'Teamchat', ext:'aar')
    .
    .
    .
}
```

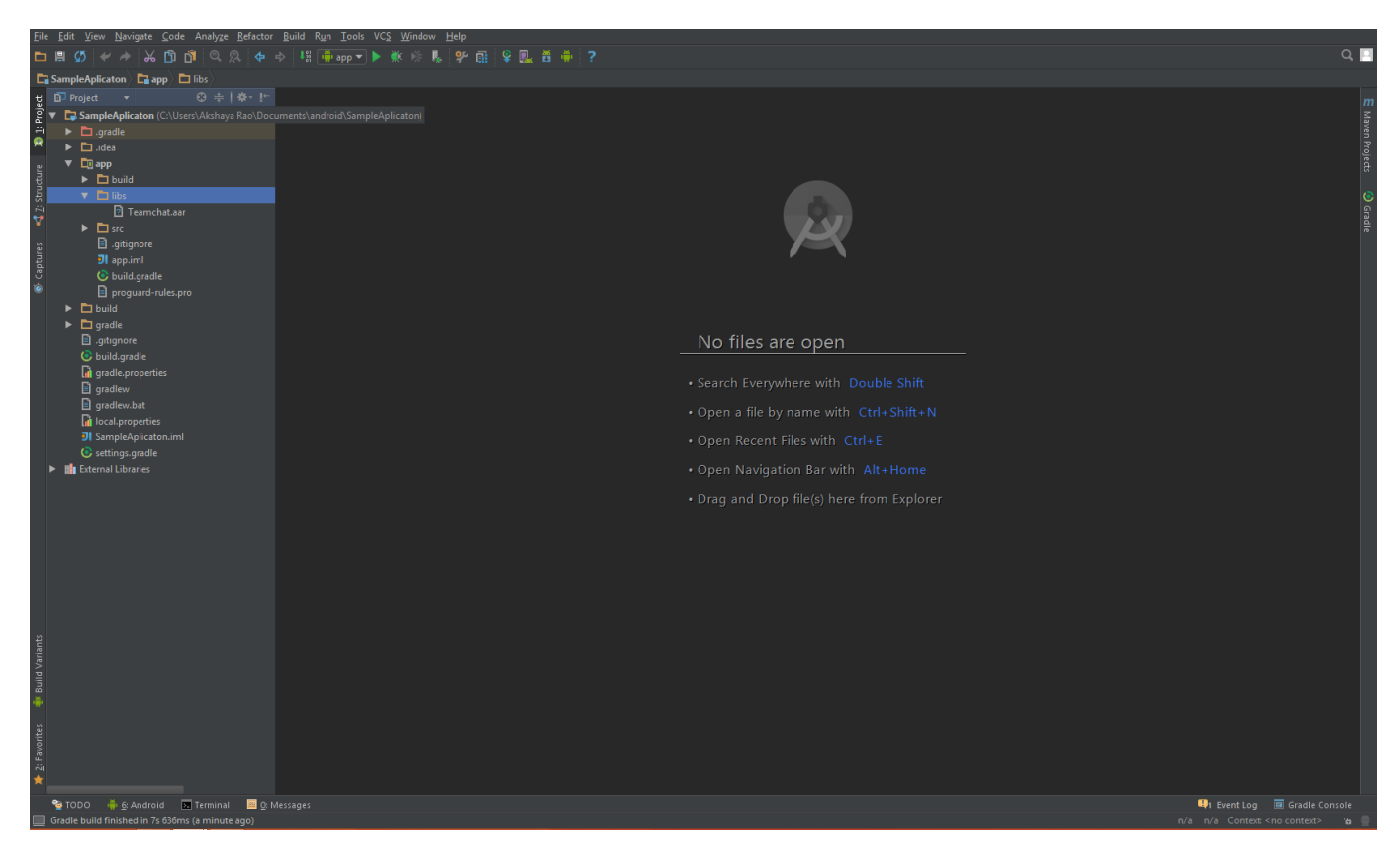

Your Gradle file will look something like this

| File Edit Yiew Navigate Code Analyze Refactor Build Ryn Icols VCS Window Help    |                                                                     |                              |  |
|----------------------------------------------------------------------------------|---------------------------------------------------------------------|------------------------------|--|
| □問び(★ / ) % ① ◎ Q ◇ 수 / 相∰፼2 ▶ ※ ※ ▶ ♥ ⊞ ♥ 圓 ♥ ■ ♥ ■ ♥ ■ ♥ ■ ♥ ■ ♥ ■ ♥ ■ ♥ ■ ♥ ■ |                                                                     |                              |  |
| Ca SampleAplicationapp @ build.gradle                                            |                                                                     |                              |  |
| 몇 🗊 Project 👻 😅 🖶   🕸 - 肽-                                                       |                                                                     |                              |  |
| 💈 🔻 🔚 SampleAplicaton (C:\Users\Akshaya Rao\Doci                                 | apply plugin: 'com.android.application'                             | ✓ 5                          |  |
| 💾 🕨 🗖 .gradle                                                                    |                                                                     |                              |  |
| 🏁 🕨 🖿 .idea                                                                      |                                                                     |                              |  |
| v ▼ 🛄 app                                                                        | compileSdkVersion 23                                                |                              |  |
| ਦ੍ਰੋ 🕨 🖿 build                                                                   |                                                                     |                              |  |
| ਤੋਂ ▼ 🖿 libs                                                                     |                                                                     |                              |  |
| 🖓 🔯 Teamchat.aar                                                                 |                                                                     |                              |  |
| * ► 🖿 src                                                                        | minSdkVersion 16                                                    |                              |  |
| ာ igitignore                                                                     | targetSdxVerSion 23                                                 |                              |  |
| 뤽 키 app.iml                                                                      | versionName "1.0"                                                   |                              |  |
| C O build.gradle                                                                 |                                                                     |                              |  |
| proguard-rules.pro                                                               |                                                                     |                              |  |
| ▶ ■ build                                                                        |                                                                     |                              |  |
| gradle                                                                           | minityEnabled laise                                                 |                              |  |
| .gitignore                                                                       |                                                                     |                              |  |
| build.gradie                                                                     |                                                                     |                              |  |
| G gradie.properties                                                              | packagingOptions {                                                  |                              |  |
| gradiew bat                                                                      | exclude 'META-INF/LICENSE'                                          |                              |  |
|                                                                                  | exclude 'META-INF/NOTICE.txt'                                       |                              |  |
| I SampleAnlicaton imi                                                            |                                                                     |                              |  |
| settings gradle                                                                  |                                                                     |                              |  |
| External Libraries                                                               |                                                                     |                              |  |
|                                                                                  | frepositories{         flatDir/                                     |                              |  |
|                                                                                  |                                                                     |                              |  |
|                                                                                  |                                                                     |                              |  |
|                                                                                  |                                                                     |                              |  |
|                                                                                  | -dependencies {                                                     |                              |  |
|                                                                                  | compile(name:'Teamchat', ext:'aar')                                 |                              |  |
|                                                                                  |                                                                     |                              |  |
|                                                                                  |                                                                     |                              |  |
|                                                                                  |                                                                     |                              |  |
|                                                                                  |                                                                     |                              |  |
| iant                                                                             |                                                                     |                              |  |
| RA I                                                                             |                                                                     |                              |  |
| auto                                                                             |                                                                     |                              |  |
| B                                                                                |                                                                     |                              |  |
|                                                                                  |                                                                     |                              |  |
| rites                                                                            |                                                                     |                              |  |
| avo                                                                              |                                                                     |                              |  |
| Ň                                                                                |                                                                     |                              |  |
| *                                                                                |                                                                     |                              |  |
| 🐏 TODO 🛛 🏺 💁 Android 🕞 Terminal 🗮 Q: Me                                          |                                                                     | 🛄 Event Log 🔳 Gradie Console |  |
| Executing tasks: [:app:generateDebugSources, :app:ger                            | nerateDebugAndroidTestSources] (moments ago) 👘 Gradle Build Running |                              |  |
|                                                                                  |                                                                     |                              |  |

# Method 2:

Follow the below mentioned steps:

Step 1 : Right click on project in project structure.

Step 2 : Click on New->Module.

Step 3 : Click on Import .Jar or .Aar package.

Step 4 : Click next.

Step 5 : Now browse and select the Teamchat.aar file.

Step 6 : Click Finish. Now the module will be created.

Step 7: Click on project structure and go in dependency section of the module of your app.

Step 8 : Click on plus sign on right side and add teamchat module in the dependencies.

#### Note:

1. This SDK uses the following libraries.

```
com.android.support:design:23.0.1
com.android.support:appcompat-v7:23.0.1
com.google.android.gms:play-services-maps:8.1.0
com.google.android.gms:play-services-gcm:8.1.0
aws-android-sdk-2.1.6-autoscaling.jar
aws-android-sdk-2.1.6-core.jar
universal-image-loader-1.9.3.jar
```

Please add the following under dependencies of gradle file

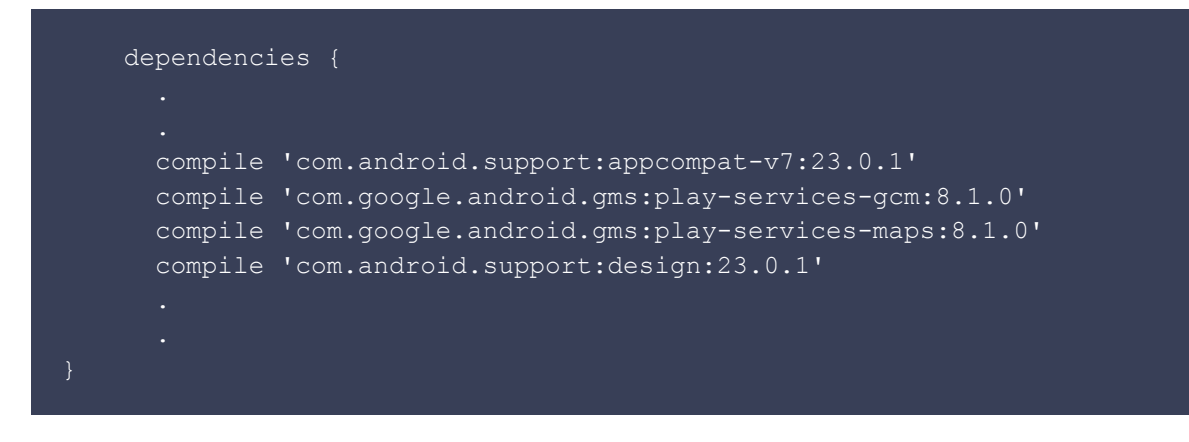

2. Make sure to use a theme with no actionbar as your app base theme. Customize this in styles.xml.

Example: Using Light theme with no actionbar.

```
<resources>

<!-- Base application theme. -->

<style name="AppTheme" parent="Theme.AppCompat.Light.NoActionBar">

<!-- Customize your theme here. -->

</style>

</resources>
```

3. To use location services, set up the app to use google maps.

Refer https://developers.google.com/maps/documentation/android-api/start

4. To use GCM Push Notification services, set up the app to use GCM.

Refer https://developers.google.com/cloud-messaging/android/client

5. SDK uses the following permissions. So no need of including these permissions again in your application Manifest file.

Network/ internet related

```
android.permission.ACCESS_NETWORK_STATE
android.permission.ACCESS_WIFI_STATE
android.permission.INTERNET
android.permission.INTERACT_ACROSS_USERS_FULL
```

#### Contacts read and write

```
android.permission.READ_CONTACTS
android.permission.WRITE CONTACTS
```

File storage related

android.permission.WRITE\_EXTERNAL\_STORAGE android.permission.READ\_EXTERNAL\_STORAGE

Call/ SMS(for verification) related

```
android.permission.CALL_PHONE
android.permission.READ_PHONE_STATE
android.permission.RECEIVE_SMS
```

#### Push notification related

```
android.permission.WAKE_LOCK
com.google.android.c2dm.permission.RECEIVE
android.permission.VIBRATE
android.permission.GET TASKS
```

Location related

android.permission.ACCESS\_FINE\_LOCATION android.permission.ACCESS\_COARSE\_LOCATION com.google.android.providers.gsf.permission.READ GSERVICES

Mic

android.permission.RECORD\_AUDIO

Camera access

android.permission.CAMERA

Set host URL before initializing using the following API. Make sure the URL ends with '/' (ex. http://demo.teamchat.com/)

TeamChat.setHostURL("HOST\_URL", this);

Now you need to initialize the Teamchat object with appID before making any other API calls.

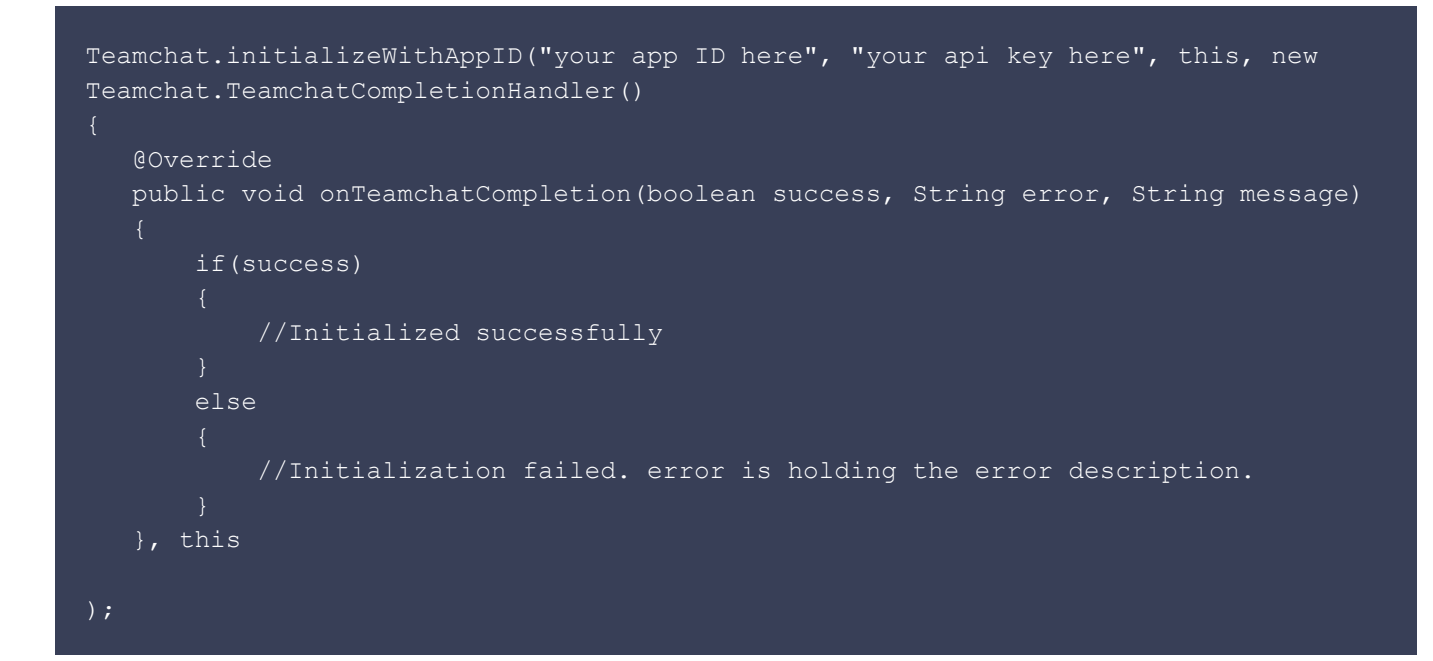

Enable remote notifications by setting GCM ID.:

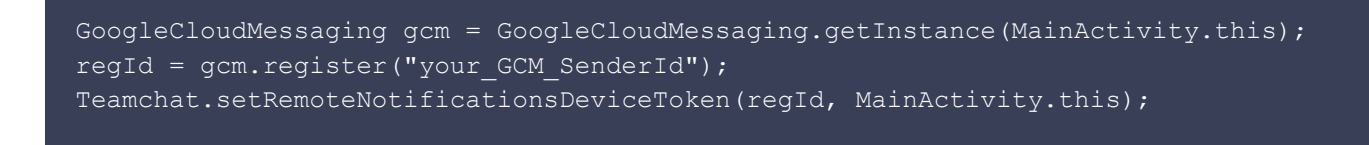

Refer to the link below, how to obtain Registration ID.

### https://developers.google.com/cloud-messaging/android/client

You can login to Teamchat in two ways:

1. Set authentication code, emailID and userID.

```
TeamChat.setAuthenticationCode("authenticationCode", this);
TeamChat.setUserEmailID("userEmailID", this);
TeamChat.setUserID("userID", this);
```

2. Launch Teamchat login activity.

If you want to configure UI of the Teamchat screens, you can set them as follows:

```
Teamchat.setNavigationTitle(this, "My Title");
Teamchat.setChatListItemSelector(R.drawable.bg, this);
Teamchat.setMediaIcon(R.mipmap.search_view_close, this);
Teamchat.setChatletIcon(R.mipmap.search_view_right_icon, this);
```

To launch the chat groups list Activity, you can use the following API:

```
Teamchat.initWithCompletionHandler(new Teamchat.TeamchatStartCompletionHandler()
{
    @Override
    public void onTeamchatStartCompletionHandler(boolean success, String error,
    String messaeg)
    {
        if (success)
          {
            Teamchat.showRoomList(this);
        }
        else
        {
            //error
    }
}
```

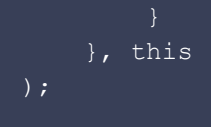

static void initWithCompletionHandler(TeamchatStartCompletionHandler
teamchatStartCompletionHandler, Context context) method should be called before launching
groups list activity.

To launch the chat window activity, you can use the following API:

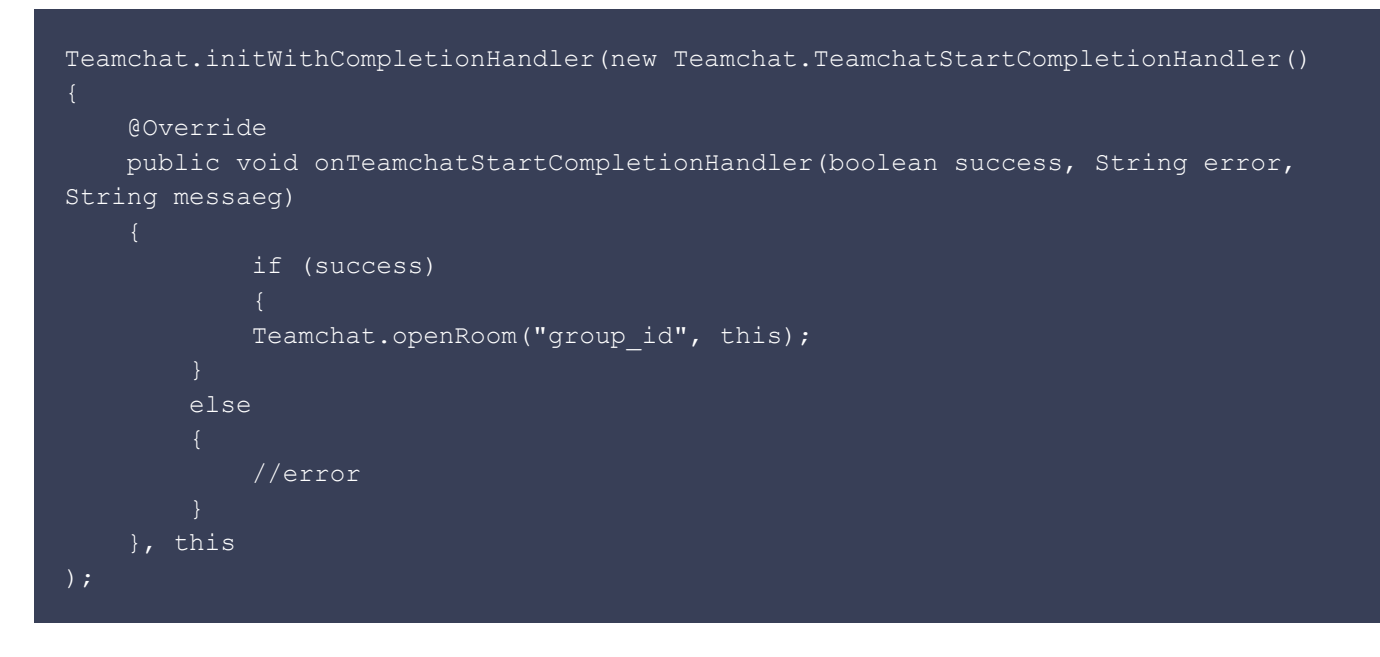

static void initWithCompletionHandler(TeamchatStartCompletionHandler teamchatStartCompletionHandler, Context context) method should be called before launching chat window activity.

To launch the user profile activity, you can use the following API:

```
Teamchat.initWithCompletionHandler(new Teamchat.TeamchatStartCompletionHandler()
{
    @Override
    public void onTeamchatStartCompletionHandler(boolean success, String error,
    String messaeg)
    {
        if (success)
        {
            Teamchat.showProfile(this);
        }
        else
        {
            //error
        }
      }, this
);
```

### static void initWithCompletionHandler(TeamchatStartCompletionHandler teamchatStartCompletionHandler, Context context) method should be called before launching user profile activity.

To launch the public groups activity, you can use the following API:

```
Teamchat.initWithCompletionHandler(new Teamchat.TeamchatStartCompletionHandler()
{
    @Override
    public void onTeamchatStartCompletionHandler(boolean success, String error,
    String messaeg)
    {
        if (success)
        {
            Teamchat.showPublicGroups(this);
        }
        else
        {
            //error
        }
        , this
);
```

static void initWithCompletionHandler(TeamchatStartCompletionHandler teamchatStartCompletionHandler, Context context) method should be called before launching public groups activity.

To launch the Teamchat settings activity, you can use the following API:

);

static void initWithCompletionHandler(TeamchatStartCompletionHandler
teamchatStartCompletionHandler, Context context) method should be called before launching
Teamchat settings activity.

To enable PassLock, you can use the following API:

Teamchat.enablePassLock(context);

To disable PassLock, you can use the following API:

Teamchat.disablePassLock(context);

To reset the PassCode, you can use the following API:

Teamchat.resetPassCode(context);

To check whether PassLock is enabled or not use the following API:

Teamchat.isPassLockEnabled();

To enable SandBoxing, you can use the following API:

Teamchat.enableSandBoxing(context);

To disable SandBoxing, you can use the following API:

Teamchat.disableSandBoxing(context);

To check whether SandBoxing is enabled or not use the following API:

Teamchat.isSandBoxingEnabled(context);

To create a new Group, you can use the following API:

TeamchatGroupCreator creator = new TeamchatGroupCreator();

//Mandatory methods for group creation
creator.setGroupName("My Group Name");

```
//Group Members
    ArrayList<Teamchat.TCTeamchatContact> groupMembers = new
ArrayList<Teamchat.TCTeamchatContact>();
    Teamchat.TCTeamchatContact contact1 = new Teamchat.TCTeamchatContact();
    contact1.email = "abc@gmail.com";
    contact1.profileName = "abc";
    contact2.email = "def@gmail.com";
    contact2.profileName = "def";
   groupMembers.add(contact1);
   groupMembers.add(contact2);
    creator.setGroupMembers(groupMembers);
    // Optional methods.
    creator.setAdminOnly(true);
    creator.setShouldHideMemberProfiles(true);
    creator.createGroupWithCompletionHandler(this, new
TeamchatGroupCreator.TeamchatGroupCreationCompletionHandler()
    @Override
    public void onTeamchatGroupCreationComplete(boolean success, TeamchatError
error, String message, Teamchat.TeamchatGroup createdGroup)
            if(success)
            //success
            else
    });
```

#### To add members to a Group, you can use the following API:

```
//Members to be added.
ArrayList<Teamchat.TCTeamchatContact> membersToBeAdded = new ArrayList<>();
Teamchat.TCTeamchatContact contact1 = new Teamchat.TCTeamchatContact();
contact1.email = "uvw@gmail.com";
contact1.profileName = "uvw";
Teamchat.TCTeamchatContact contact2 = new Teamchat.TCTeamchatContact();
contact2.email = "xyz@gmail.com";
contact2.profileName = "xyz";
membersToBeAdded.add(contact1);
membersToBeAdded.add(contact2);
TeamchatGroupCreator.addMembers(this, membersToBeAdded, group, new
TeamchatGroupCreator.TeamchatGroupOperationCompletionHandler()
```

| @Overr        | ide                                                               |
|---------------|-------------------------------------------------------------------|
| public voi    | d onTeamchatGroupOperationComplete(boolean success, TeamchatError |
| error, String | message)                                                          |
|               |                                                                   |
|               | if(success)                                                       |
|               |                                                                   |
|               | //Sucsess                                                         |
|               |                                                                   |
|               | else                                                              |
|               |                                                                   |
|               | //Failure                                                         |
|               |                                                                   |
|               |                                                                   |
| });           |                                                                   |
|               |                                                                   |
|               |                                                                   |

QuickWork is a 'quality workforce marketplace', where companies can get quality certified workers for short-term assignments quickly, and students, graduates and workers can get various types of short-term work opportunities (e.g. temporary, part-time, externship, internship, apprenticeship, work-from-home) from qualified companies, quickly.

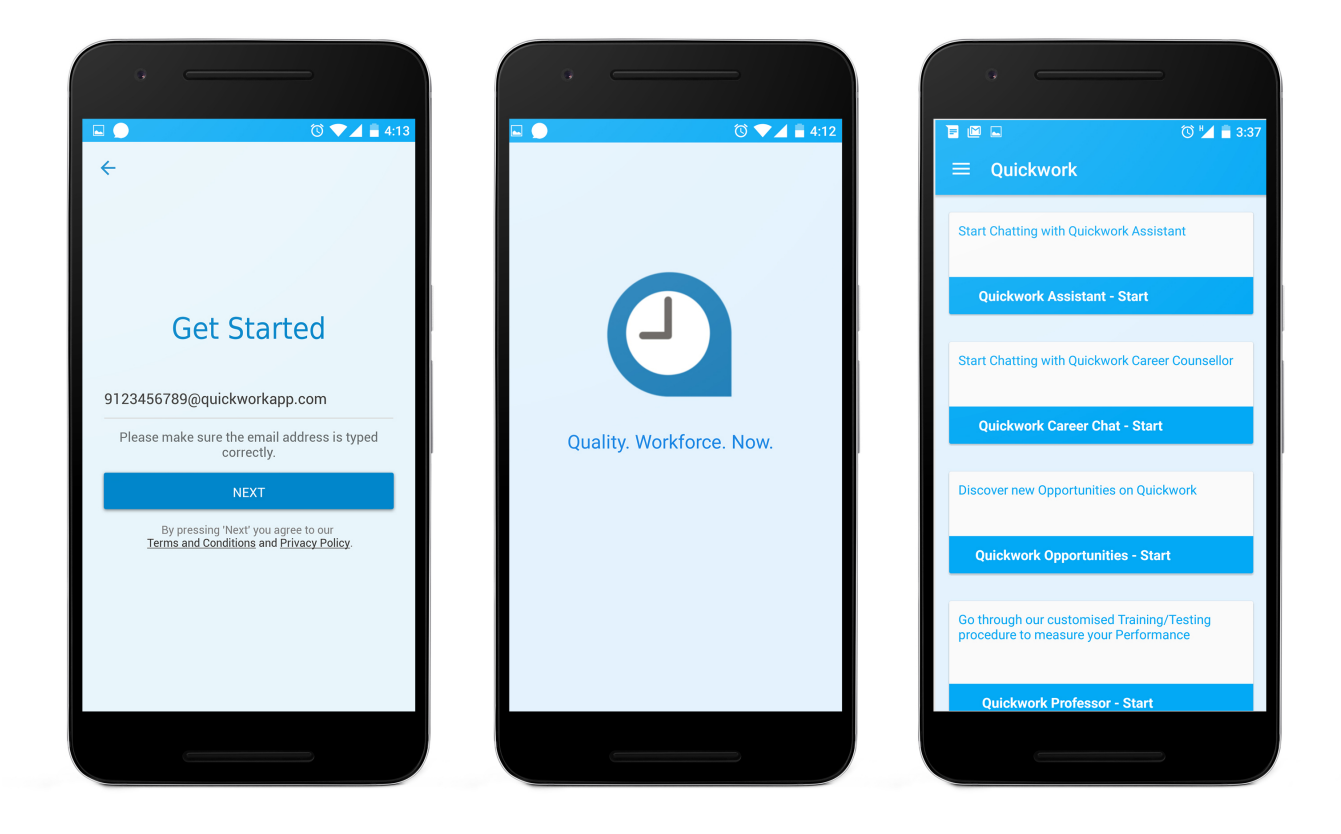

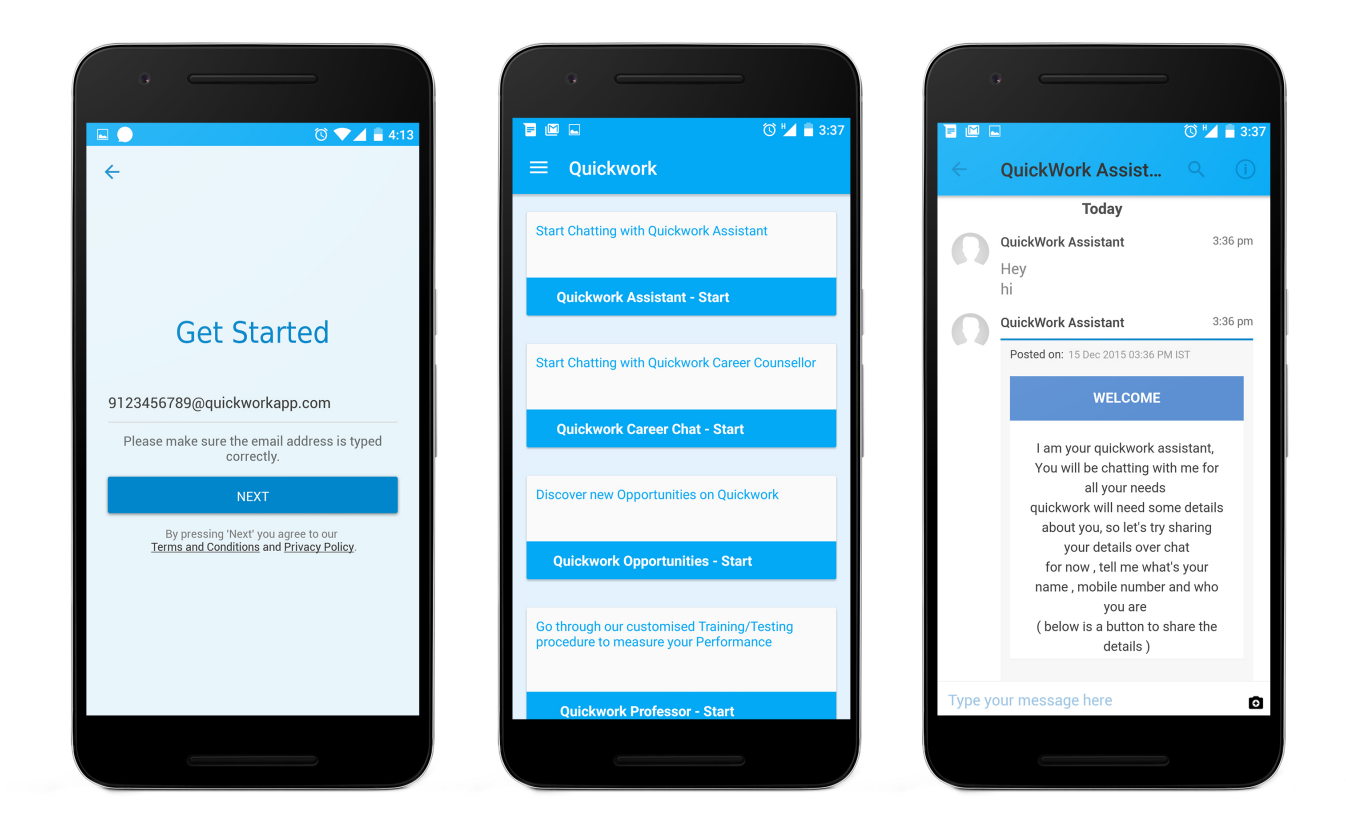